## SERVICE LIMIT GUIDE

#### SERVICE LIMITS

Service Limit is a tool that will allow a Provider Portal User the ability to search for various service limits for an individual recipient.

Available searches:

- Chiropractic
- Diabetes Education
- Dietician and Nutritionist
- Independent Mental Health Practitioners (IMHP)
- Incontinence Supply
- Urgent Care
- Vision
- Maternal Depression Screening
- Topical Fluoride Varnish

Specific limitation information can be found in the Provider manuals.

#### SERVICE LIMIT PERMISSIONS

A Provider Administrator has the ability to add Service Limit to the appropriate Provider User staff. Please reference the <u>Medicaid Portal User Guide</u> for assistance in obtaining Service Limit Permissions.

Once permissions are updated the user will see the Recipient Info tab

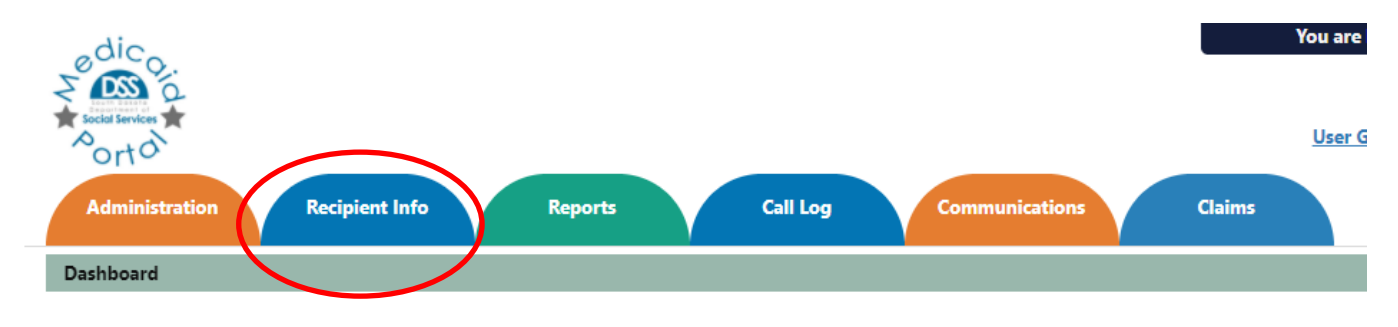

### SERVICE LIMIT SEARCH

Under the Recipient Info menu, hover over the Recipient Info tab with your mouse and select Service Limits

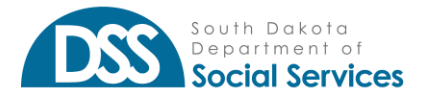

Service Limit Guide

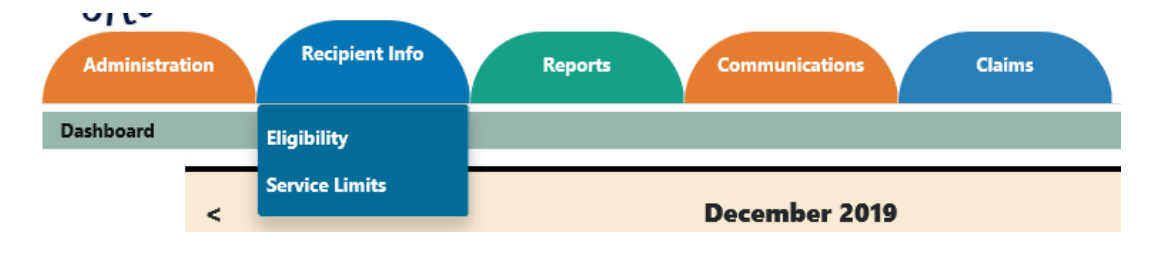

## SERVICE LIMIT INQUIRY

| the second as a second as a discussion of the                                                                                         |                               |                                                                                                    |                                                                                                    |  |  |
|----------------------------------------------------------------------------------------------------|-------------------------------|----------------------------------------------------------------------------------------------------|----------------------------------------------------------------------------------------------------|--|--|
| nis is not a guarantee of co<br>ending or denied.                                                                                     | verage or eligibility. Please | e reference the "Eligibility" tab for coverage details. Pai                                                                                                    | id claims data is good as of 07/01/2020 and does not account for clair                                                                                                    |  |  |
| N/A" indicates there is no p                                                                                                    | previous service history.     |                                                                                                    |                                                                                                    |  |  |
| Recipient ID                                                                                                    | Recipient ID                  |                                                                                                    |                                                                                                    |  |  |
| Service Type                                                                                                    | Select                        | ✓ Dates of Service In                                                                                                    | Select 🗸                                                                                                    |  |  |
| Service Type                                                                                                    |                               | Consideration                                                                                                    | Limitation (per State Plan Year unless noted)                                                                                                    |  |  |
| Chiropractic                                                                                                    |                               | Manual manipulations only                                                                                                    | 30 treatments                                                                                                    |  |  |
| Diabetes Education                                                                                                    |                               | Self-management training and follow-up                                                                                                    | 10 hours initial education during 1st year of diagnosis                                                                                                    |  |  |
| Diabetes Education                                                                                                    |                               | Sen management training and follow up                                                                                                    | 2 hours of follow-up education following years                                                                                                    |  |  |
| Dietician and Nutritionist                                                                                                    |                               | Medical nutrition therapy                                                                                                    | 5 hours                                                                                                    |  |  |
| Dietician and Nutritionist                                                                                                    | Designations are (IN 411D)    | Psychiatric therapeutic sessions                                                                                                    | 40 total hours                                                                                                    |  |  |
| Dietician and Nutritionist<br>Independent Mental Health                                                                               | Practitioners (IIVIHP)        |                                                                                                    | Recipient level of care E or F = \$3,500.00                                                                                                    |  |  |
| Dietician and Nutritionist<br>Independent Mental Health                                                                               | Practitioners (IMHP)          | Louis of Construction in limit                                                                                                    | Recipient level of care E or F = \$3,500.00                                                                                                    |  |  |
| Dietician and Nutritionist<br>Independent Mental Health<br>Incontinence Supply                                                        | Practitioners (IMHP)          | Level of Care based service limit                                                                                                    | All other levels of care or no level of care = \$2,500.00                                                                                                    |  |  |
| Dietician and Nutritionist<br>Independent Mental Health<br>Incontinence Supply<br>Urgent Care                                         | Practitioners (IMIHP)         | Level of Care based service limit<br>Limit is dependent on recipient's PCP/HH enrollment                                                                                 | All other levels of care or no level of care = \$2,500.00<br>4 visits                                                                                                    |  |  |
| Dietician and Nutritionist<br>Independent Mental Health<br>Incontinence Supply<br>Urgent Care<br>Vision                               | Practitioners (IMHP)          | Level of Care based service limit<br>Limit is dependent on recipient's PCP/HH enrollment<br>Frame, Lens, or Contacts                                                     | All other levels of care c or r = \$3,300.00<br>All other levels of care or no level of care = \$2,500.00<br>4 visits<br>1 set of glasses (frame, 2 lens) or contacts every 15 months                                                |  |  |
| Dietician and Nutritionist<br>Independent Mental Health<br>Incontinence Supply<br>Urgent Care<br>Vision<br>Maternal Depression Screen | ing                           | Level of Care based service limit<br>Limit is dependent on recipient's PCP/HH enrollment<br>Frame, Lens, or Contacts<br>Must be billed under the child's Medicaid number | All other levels of care c or p = \$3,300.00<br>All other levels of care or no level of care = \$2,500.00<br>4 visits<br>1 set of glasses (frame, 2 lens) or contacts every 15 months<br>4 per year until the child's first birthday |  |  |

🔍 Search 🛛 🤁 Reset 🖉 Print

- Type in the Recipient ID
- Select Service Type
- Dates of Service In
  - o If applicable select the date range you are searching

You may search one recipient at a time for the service type selected.

#### RESULTS

The results of your query will be displayed in the table. As noted in the inquiry the results displayed are good as of the last Medicaid Payroll date. <u>The results do not include pended or denied claims.</u>

# \*This is not a guarantee of coverage or eligibility. Providers are encouraged to use the "Eligibility" tab for eligibility and benefit status.

If there are no results found Units Paid will display "0" and Date will display "N/A"

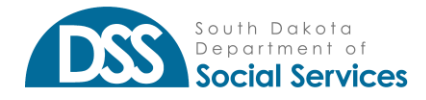

| Units Paid | Date |
|------------|------|
| 0          | N/A  |
|            |      |

#### CHIROPRACTIC

| Service Limit Inquiry                               |                            |          |                                       |               |                   |            |                                                              |               |               |               |           |
|-----------------------------------------------------|----------------------------|----------|---------------------------------------|---------------|-------------------|------------|--------------------------------------------------------------|---------------|---------------|---------------|-----------|
| This is not a guarantee of co<br>pending or denied. | verage or eligibility. Ple | ase refe | rence the "Eligibility                | " tab for co  | verage details. F | Paid claim | s data is good as                                            | of 12/04/201  | 19 and does n | ot account fo | or claims |
| "N/A" indicates there is no p                       | revious service history.   |          |                                       |               |                   |            |                                                              |               |               |               |           |
| Recipient ID                                        | 222333444                  |          |                                       |               |                   |            |                                                              |               |               |               |           |
| Service Type                                        | Chiropractic               | ~        | Dates of S                            | Service In    | 07/01/2019-0      | 6/30/2020  | ~                                                            |               |               |               |           |
| Service Type                                        |                            | Con      | sideration                            |               |                   |            | Limitation (per 9                                            | State Plan Ye | ar unless not | ed)           |           |
| Chiropractic                                        |                            |          | Manual manipulations only             |               |                   |            | 30 treatments                                                |               |               |               |           |
| Dishere Education                                   |                            | C - 14   | California and fallowing              |               |                   |            | 10 hours initial education during 1st year of diagnosis      |               |               |               |           |
| Diabetes Education                                  |                            | Selt     | sen-management training and follow-up |               |                   |            | 2 hours of follow-up education following years               |               |               |               |           |
| Dietician and Nutritionist                          |                            | Med      | Medical nutrition therapy             |               |                   |            | 5 hours                                                      |               |               |               |           |
| Independent Mental Health                           | Practitioners (IMHP)       | Psyc     | Psychiatric therapeutic sessions      |               |                   |            | 40 total hours                                               |               |               |               |           |
| Incontinence Supply                                 |                            | Law      | of Care based servi                   | ice limit     |                   |            | Recipient level of care E or F = \$2,250.00                  |               |               |               |           |
| Inconditence Supply                                 |                            | Leve     | Level of Care based service limit     |               |                   |            | All other levels of care or no level of care = \$1,345.00    |               |               |               |           |
| Urgent Care                                         |                            | Limi     | t is dependent on re                  | cipient's PCF | /HH enrollment    | t .        | 4 visits                                                     |               |               |               |           |
| Vision                                              |                            | Fran     | ne, Lens, or Contacts                 | 5             |                   |            | 1 set of glasses (frame, 2 lens) or contacts every 15 months |               |               |               |           |
|                                                     |                            |          |                                       |               |                   |            |                                                              |               | Q Search      | C Reset       | 🖨 Print   |
| Inquiry Date                                        | Recipient ID               | First    | Name                                  | Last Name     | e 🔶               | Service    | Гуре 🔶                                                       | Units Paid    |               | Date          |           |
| 12/10/2019 2:37:27 PM                               | 222333444                  | ROE      | BIE                                   | RECIPIE       | NT                | Chiropra   | octic                                                        | 3             |               | N/A           |           |

Here the results show that for the plan year of 07/01/2019 to 06/30/2020 the recipient has 3 paid chiropractic visits as of 12/4/2019 (the last payroll date).

DIABETES EDUCATION

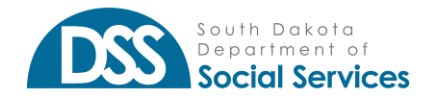

| Service Limit Inquiry                               |                            |                           |                                                |                  |            |                                                              |                                                           |                             |  |  |
|-----------------------------------------------------|----------------------------|---------------------------|------------------------------------------------|------------------|------------|--------------------------------------------------------------|-----------------------------------------------------------|-----------------------------|--|--|
| This is not a guarantee of co<br>pending or denied. | verage or eligibility. Ple | ase reference the "Eligit | bility" tab for co                             | overage details. | Paid claim | s data is good as                                            | of 12/04/2019 and d                                       | loes not account for claims |  |  |
| "N/A" indicates there is no p                       | revious service history.   |                           |                                                |                  |            |                                                              |                                                           |                             |  |  |
| Recipient ID                                        | 555000555                  |                           |                                                |                  |            |                                                              |                                                           |                             |  |  |
| Service Type                                        | Diabetes Ed                | ✓ Date:                   | s of Service In                                | Select           |            | ~                                                            |                                                           |                             |  |  |
|                                                     |                            |                           |                                                |                  |            |                                                              |                                                           |                             |  |  |
| Service Type                                        |                            | Consideration             | Consideration                                  |                  |            |                                                              | Limitation (per State Plan Year unless noted)             |                             |  |  |
| Chiropractic                                        | Manual manipulations only  |                           |                                                |                  |            | 30 treatments                                                |                                                           |                             |  |  |
| Diabetes Education                                  |                            | Self-management tr        | Self-management training and follow-up         |                  |            | 10 hours initial education during 1st year of diagnosis      |                                                           |                             |  |  |
|                                                     |                            | ,                         | 2 hours of follow-up education following years |                  |            |                                                              |                                                           | ng years                    |  |  |
| Dietician and Nutritionist                          |                            | Medical nutrition th      | erapy                                          |                  |            | 5 hours                                                      |                                                           |                             |  |  |
| Independent Mental Health                           | Practitioners (IMHP)       | Psychiatric therapeu      | utic sessions                                  |                  |            | 40 total hours                                               |                                                           |                             |  |  |
| Incontinence Supply                                 |                            | Level of Care based       | Level of Care based service limit              |                  |            |                                                              | Recipient level of care E or F = \$2,250.00               |                             |  |  |
| incontinence supply                                 |                            | Level of Care based       |                                                |                  |            |                                                              | All other levels of care or no level of care = \$1,345.00 |                             |  |  |
| Urgent Care                                         |                            | Limit is dependent of     | on recipient's PC                              | P/HH enrollmen   | t -        | 4 visits                                                     |                                                           |                             |  |  |
| Vision                                              |                            | Frame, Lens, or Con       | tacts                                          |                  |            | 1 set of glasses (frame, 2 lens) or contacts every 15 months |                                                           |                             |  |  |
|                                                     |                            |                           |                                                |                  |            |                                                              | Q Sea                                                     | irch 🖸 Reset 🔒 Print        |  |  |
| Inquiry Date                                        | Recipient ID               | First Name                | Last Nam                                       | e 🔶              | Service    | Туре                                                         | Units Paid                                                | Date                        |  |  |
| 12/10/2019 3:21:37 PM                               | 555000555                  | RICHARD                   | RECIPI                                         | ENT              | Diabetes   | s Ed                                                         | 2 hrs 30 mins                                             | N/A                         |  |  |
|                                                     |                            |                           |                                                |                  |            |                                                              |                                                           |                             |  |  |
|                                                     |                            |                           |                                                |                  |            |                                                              |                                                           |                             |  |  |

Notice that this recipient has received 2 hours and 30 minutes in the last year.

#### DIETICIAN

| pending or denied.            | ·····                     |                                        | ,             |                 |                                               |                                                              |            |                     |  |
|-------------------------------|---------------------------|----------------------------------------|---------------|-----------------|-----------------------------------------------|--------------------------------------------------------------|------------|---------------------|--|
| "N/A" indicates there is no p | previous service history. |                                        |               |                 |                                               |                                                              |            |                     |  |
| Recipient ID                  | 222111222                 |                                        |               |                 |                                               |                                                              |            |                     |  |
| Service Type                  | Dieticians                | ✓ Dates of                             | Service In    | 07/01/2018-06/  | /30/2019 🗸                                    |                                                              |            |                     |  |
|                               |                           |                                        |               |                 |                                               |                                                              |            |                     |  |
| Service Type                  | Consideration             |                                        |               | Limit           | Limitation (per State Plan Year unless noted) |                                                              |            |                     |  |
| Chiropractic                  |                           | Manual manipulations only              |               |                 | 30 tri                                        | 10 hours initial education during 1st year of diagnosis      |            |                     |  |
| Diabetes Education            |                           | Self-management training and follow-up |               |                 | TU no                                         | 2 haurr of follow up advication following vacure             |            |                     |  |
| Distician and Nutritionist    |                           | Medical putrition theran               | 20.4          |                 | 2 not                                         | 5 hours                                                      |            |                     |  |
| Independent Mental Health     | Practitioners (IMHD)      | Develoar induction dierap              | essions       |                 | 40 to                                         | 40 total hours                                               |            |                     |  |
| independent mental freatti    | Practicioners (INITP)     | rsychiatric merapeutic sessions        |               |                 |                                               | Recipient level of care E or F = \$2,250.00                  |            |                     |  |
| Incontinence Supply           |                           | Level of Care based service limit      |               |                 |                                               | All other levels of care or no level of care = \$1.345.00    |            |                     |  |
| Urgent Care                   |                           | Limit is dependent on re               | ecipient's PC | P/HH enrollment | 4 visi                                        | 4 visits                                                     |            |                     |  |
| Vision                        |                           | Frame, Lens, or Contact                | s             |                 | 1 set                                         | 1 set of plasses (frame, 2 lens) or contacts every 15 months |            |                     |  |
|                               |                           |                                        |               |                 |                                               |                                                              | Q Sear     | ch 🖸 Reset 🔒 Print. |  |
|                               |                           |                                        |               |                 |                                               |                                                              |            |                     |  |
| Inquiry Date                  | Recipient ID              | First Name                             | Last Nam      | e 🔶 S           | Service Type                                  |                                                              | Units Paid | Date                |  |

The above example shows that for Dietician service, this recipient has received 1 hour and 45 minutes as of the reference payroll date

INDEPENDENT MENTAL HEALTH PRACTITIONERS (IMHP)

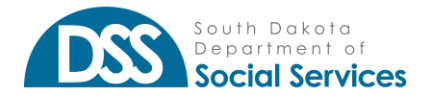

| Service Limit Inquiry                               |                             |                               |                                        |                  |            |                                                              |                                                           |                           |  |  |
|-----------------------------------------------------|-----------------------------|-------------------------------|----------------------------------------|------------------|------------|--------------------------------------------------------------|-----------------------------------------------------------|---------------------------|--|--|
| This is not a guarantee of co<br>pending or denied. | verage or eligibility. Plea | ase reference the "Eligibilit | y" tab for co                          | overage details. | Paid claim | ıs data is good as                                           | ; of 12/04/2019 and do                                    | es not account for claims |  |  |
| "N/A" indicates there is no p                       | revious service history.    |                               |                                        |                  |            |                                                              |                                                           |                           |  |  |
| Recipient ID                                        | 321001234                   |                               |                                        |                  |            |                                                              |                                                           |                           |  |  |
| Service Type                                        | IMHP                        | ✓ Dates of                    | Service In                             | 07/01/2019-0     | 06/30/202  | 0 🗸                                                          |                                                           |                           |  |  |
|                                                     |                             |                               |                                        |                  |            |                                                              |                                                           |                           |  |  |
| Service Type                                        |                             | Consideration                 |                                        |                  |            | Limitation (per                                              | State Plan Year unless                                    | noted)                    |  |  |
| Chiropractic                                        |                             | Manual manipulations          | only                                   |                  |            | 30 treatments                                                |                                                           |                           |  |  |
| Diabetes Education                                  |                             | Self-management train         | Self-management training and follow-up |                  |            | 10 hours initial education during 1st year of diagnosis      |                                                           |                           |  |  |
|                                                     |                             |                               | -                                      |                  |            | 2 hours of follow-up education following years               |                                                           |                           |  |  |
| Dietician and Nutritionist                          |                             | Medical nutrition thera       | ру                                     |                  |            | 5 hours                                                      |                                                           |                           |  |  |
| Independent Mental Health                           | Practitioners (IMHP)        | Psychiatric therapeutic       | sessions                               |                  |            | 40 total hours                                               |                                                           |                           |  |  |
| Incontinence Supply                                 |                             | Level of Care based ser       | vice limit                             |                  |            | Recipient level of care E or F = \$2,250.00                  |                                                           |                           |  |  |
| Incontinence Supply                                 |                             | Level of Care based set       | Level of Care based service limit      |                  |            |                                                              | All other levels of care or no level of care = \$1,345.00 |                           |  |  |
| Urgent Care                                         |                             | Limit is dependent on r       | ecipient's PC                          | P/HH enrollmer   | nt         | 4 visits                                                     |                                                           |                           |  |  |
| Vision                                              |                             | Frame, Lens, or Contact       | ts .                                   |                  |            | 1 set of glasses (frame, 2 lens) or contacts every 15 months |                                                           |                           |  |  |
|                                                     |                             |                               |                                        |                  |            |                                                              | Q Sear                                                    | ch 🖸 Reset 🔒 Print        |  |  |
| Inquiry Date                                        | Recipient ID                | First Name                    | Last Nam                               | ne 🔶             | Service    | Туре                                                         | Units Paid                                                | Date                      |  |  |
| 12/10/2019 4:16:09 PM                               | 321001234                   | JOHN                          | RECIPI                                 | ENT              | IMHP       |                                                              | 33 hrs 30 mins                                            | N/A                       |  |  |
|                                                     |                             |                               |                                        |                  |            |                                                              |                                                           |                           |  |  |
|                                                     |                             |                               |                                        |                  |            |                                                              |                                                           |                           |  |  |

This IMHP query shows that the recipient has had 33 hours and 30 minutes in Psychiatric Therapeutic Sessions with an Independent Mental Health Practitioner since July 1<sup>st</sup>, 2019.

#### **INCONTINENCE SUPPLY**

| Service Limit Inquiry                               |                               |                                                                                                    |              |                 |            |                                                              |                |                                   |  |
|-----------------------------------------------------|-------------------------------|----------------------------------------------------------------------------------------------------|--------------|-----------------|------------|--------------------------------------------------------------|----------------|-----------------------------------|--|
| This is not a guarantee of co<br>pending or denied. | verage or eligibility. Please | reference the "Eligibility"                                                                                                    | tab for cov  | verage details. | Paid claim | is data is good as                                           | of 12/04/201   | 9 and does not account for claims |  |
| "N/A" indicates there is no p                       | revious service history.      |                                                                                                    |              |                 |            |                                                              |                |                                   |  |
| Recipient ID                                        | 777444111                     |                                                                                                    |              |                 |            |                                                              |                |                                   |  |
| Service Type                                        | Incontinence Supplies         | ➤ Dates of Sector Sector S | ervice In    | 07/01/2019-0    | 06/30/2020 | ~                                                            |                |                                   |  |
|                                                     |                               |                                                                                                    |              |                 |            |                                                              |                |                                   |  |
| Service Type                                        |                               | Consideration                                                                                                    |              |                 |            | Limitation (per                                              | State Plan Yea | ar unless noted)                  |  |
| Chiropractic                                        |                               | Manual manipulations on                                                                                                    | ly           |                 |            | 30 treatments                                                |                |                                   |  |
| Diabetes Education                                  |                               | Self-management training and follow-up                                                                                                    |              |                 |            | 10 hours initial education during 1st year of diagnosis      |                |                                   |  |
|                                                     |                               |                                                                                                    |              |                 |            | 2 hours of follow                                            | -up education  | following years                   |  |
| Dietician and Nutritionist                          |                               | Medical nutrition therapy                                                                                                    |              |                 |            | 5 hours                                                      |                |                                   |  |
| Independent Mental Health                           | Practitioners (IMHP)          | Psychiatric therapeutic sessions                                                                                                    |              |                 |            | 40 total hours                                               |                |                                   |  |
| Incontinence Supply                                 |                               | Level of Care based service limit                                                                                                    |              |                 |            | Recipient level of care E or F = \$2,250.00                  |                |                                   |  |
|                                                     |                               |                                                                                                    |              |                 |            | All other levels of care or no level of care = \$1,345.00    |                |                                   |  |
| Urgent Care                                         |                               | Limit is dependent on rec                                                                                                    | ipient's PCF | /HH enrollmen   | rt -       | 4 visits                                                     |                |                                   |  |
| Vision                                              |                               | Frame, Lens, or Contacts                                                                                                    |              |                 |            | 1 set of glasses (frame, 2 lens) or contacts every 15 months |                |                                   |  |
|                                                     |                               |                                                                                                    |              |                 |            |                                                              |                | Q Search CReset DPrint            |  |
| Inquiry Date                                        | Recipient ID                  | First Name                                                                                                    | Last Name    | e 🔶             | Service    | Type 🔶                                                       | Units Paid     | Date                              |  |
| 12/10/2019 4:27:31 PM                               | 777444111                     | JOHN                                                                                                    | RECIPI       | ENT             | Incontin   | ence Supplies                                                | \$423.31       | N/A                               |  |

This example shows that South Dakota Medicaid has paid for a total of \$423.31 of Incontinence Supplies in the current state plan year.

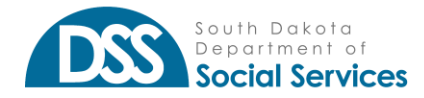

### URGENT CARE

| Service Limit Inquiry                               |                             |                              |                                        |                 |                |                                                              |                                                         |                                 |  |  |
|-----------------------------------------------------|-----------------------------|------------------------------|----------------------------------------|-----------------|----------------|--------------------------------------------------------------|---------------------------------------------------------|---------------------------------|--|--|
| This is not a guarantee of co<br>pending or denied. | verage or eligibility. Plea | se reference the "Eligibilit | y" tab for co                          | verage details. | Paid clain     | ns data is good as                                           | of 12/04/2019                                           | and does not account for claims |  |  |
| "N/A" indicates there is no p                       | revious service history.    |                              |                                        |                 |                |                                                              |                                                         |                                 |  |  |
| Recipient ID                                        | 888444111                   |                              |                                        |                 |                |                                                              |                                                         |                                 |  |  |
| Service Type                                        | Urgent Care                 | ✓ Dates of                   | Service In                             | 07/01/2019-0    | 06/30/202      | 0 🗸                                                          |                                                         |                                 |  |  |
|                                                     |                             |                              |                                        |                 |                |                                                              |                                                         |                                 |  |  |
| Service Type Consideration                          |                             |                              |                                        | Limitation (per | State Plan Yea | r unless noted)                                              |                                                         |                                 |  |  |
| Chiropractic                                        |                             | Manual manipulations         | only                                   |                 |                | 30 treatments                                                |                                                         |                                 |  |  |
| Diabetes Education                                  |                             | Self-management traini       | Self-management training and follow-up |                 |                |                                                              | 10 hours initial education during 1st year of diagnosis |                                 |  |  |
| Diabetes Education                                  |                             | Sen-management train         | ing and rollov                         | -up             |                | 2 hours of follow-up education following years               |                                                         |                                 |  |  |
| Dietician and Nutritionist                          |                             | Medical nutrition thera      | ру                                     |                 |                | 5 hours                                                      |                                                         |                                 |  |  |
| Independent Mental Health                           | Practitioners (IMHP)        | Psychiatric therapeutic      | sessions                               |                 |                | 40 total hours                                               |                                                         |                                 |  |  |
| Incontinence Supply                                 |                             | Level of Care based ser      | level of Care based service limit      |                 |                |                                                              | Recipient level of care E or F = \$2,250.00             |                                 |  |  |
| Incontinence Supply                                 |                             | Level of Care based set      | sever of care based service limit      |                 |                | All other levels of care or no level of care = \$1,345.00    |                                                         |                                 |  |  |
| Urgent Care                                         |                             | Limit is dependent on r      | ecipient's PC                          | P/HH enrollmen  | rt             | 4 visits                                                     |                                                         |                                 |  |  |
| Vision                                              |                             | Frame, Lens, or Contact      | ls .                                   |                 |                | 1 set of glasses (frame, 2 lens) or contacts every 15 months |                                                         |                                 |  |  |
|                                                     |                             |                              |                                        |                 |                |                                                              |                                                         | Q Search 🛛 Reset 🔒 Print        |  |  |
| Inquiry Date                                        | Recipient ID                | First Name                   | Last Nam                               | e 🔶             | Service        | Туре                                                         | Units Paid                                              | Date                            |  |  |
| 12/10/2019 4:53:14 PM                               | 888444111                   | TRACY                        | RECIPIE                                | INT             | Urgent         | Care                                                         | 1                                                       | N/A                             |  |  |

This query shows that the recipient has received 1 Urgent Care visit. The Urgent Care limitation take into consideration if the recipient is in the Managed Care program during the time of service and if the service was received with a referral.

#### VISION

| his is not a guarantee of co<br>ending or denied. | verage or eligibility. F | lease reference the                    | "Eligibility" tab for co          | verage details. | Paid claims da                                          | ta is good as                                  | of 12/04/2019 and                                            | does not account for claims |  |  |
|---------------------------------------------------|--------------------------|----------------------------------------|-----------------------------------|-----------------|---------------------------------------------------------|------------------------------------------------|--------------------------------------------------------------|-----------------------------|--|--|
| V/A" indicates there is no p                      | previous service histor  | у.                                     |                                   |                 |                                                         |                                                |                                                              |                             |  |  |
| Recipient ID                                      | 999888777                |                                        |                                   |                 |                                                         |                                                |                                                              |                             |  |  |
| Service Type                                      | Vision                   | ~                                      | Dates of Service In               | Select          | ~                                                       |                                                |                                                              |                             |  |  |
| Service Turne                                     |                          | Consideratio                           | n                                 |                 | Lim                                                     | itation (per 9                                 | itate Plan Vear uni                                          | ess noted)                  |  |  |
| himmerstic                                        |                          | Manual apprintations and               |                                   |                 |                                                         |                                                |                                                              |                             |  |  |
| Diabetes Education                                | Self-manager             | Self-management training and follow-up |                                   |                 | 10 hours initial education during 1st year of diagnosis |                                                |                                                              |                             |  |  |
|                                                   |                          |                                        |                                   |                 | 2 hc                                                    | 2 hours of follow-up education following years |                                                              |                             |  |  |
| Vietician and Nutritionist                        |                          | Medical nutri                          | tion therapy                      | 40 total hours  |                                                         |                                                |                                                              |                             |  |  |
| ndependent Mental Health                          | Practitioners (IMHP)     | Psychiatric th                         | Psychiatric therapeutic sessions  |                 |                                                         |                                                | Recipient level of care E or E = \$2,250,00                  |                             |  |  |
| ncontinence Supply                                |                          | Level of Care                          | Level of Care based service limit |                 |                                                         |                                                | All others levels of care of the level of care – \$1.245.00  |                             |  |  |
| Irgent Care                                       |                          | Limit is deper                         | dent on recipient's PC            | P/HH enrollmer  | nt 4 vi                                                 | 4 visits                                       |                                                              |                             |  |  |
| /ision                                            |                          | Frame, Lens,                           | Frame Lens or Contacts            |                 |                                                         |                                                | 1 set of glasses (frame, 2 lens) or contacts every 15 months |                             |  |  |
|                                                   |                          |                                        |                                   |                 |                                                         |                                                | Qs                                                           | earch 🖸 Reset 🔒 Prin        |  |  |
|                                                   | Recipient ID             | First Name                             | 🔶 Last Nam                        | e 🕴             | Service Typ                                             | e 🔶                                            | Units Paid                                                   | Date                        |  |  |
| nquiry Date                                       |                          |                                        |                                   |                 | Vision Long                                             |                                                | N/A                                                          | 8/16/2010                   |  |  |
| nquiry Date<br>2/10/2019 2:16:02 PM               | 999888777                | JANE                                   | RECIPI                            | ENT             | VISION LENS                                             |                                                | 1975                                                         | 0/10/2015                   |  |  |

These results show as of 12/04/2019 Jane's last pair of lens were on 8/16/2019 and last frame was on 11/26/2019.

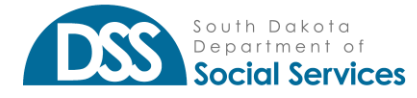

## **ADDITIONAL NOTES**

You can either do a print screen or use the print button to print the results for your records.

#### **QUICK ANSWERS**

- Will the incontinence supply search indicate the need for a prior authorization?
  - No, the amounts shown on the Incontinence supply search are a total of paid incontinence supplies paid since the beginning of the fiscal year selected. As a provider user, you can find the level of care the recipient is on with the Eligibility search. Depending on the amount of information on the results page, level of care may be on page 2.

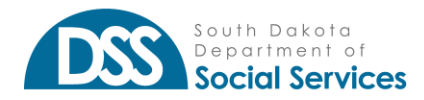